# Welcome, UNT Students!

Looking for a job on campus? Want to gain work experience to develop your professional resume? Come work at the library! We have many student assistant positions available on the **Eagle Careers site**.

Working for the library is a great way to develop a variety of workplace skills and no previous library experience is required. Students will apply through UNT Handshake, and we've created a step-by-step guide to getting your application sent off and seen by the library search committee.

# **UNT Handshake Tips**

#### What you'll need:

- A computer and access to the internet
- Resume
- Student Employment Application to upload
- Copy of your class schedule
- Cover letter which addresses the job description
- Any other required documents or items as noted in the official job posting

**TIP:** It is important to tailor your resume or cover letter to the position you are applying for. Check out the Career Center's guides here: <u>careercenter.unt.edu/resources/</u><u>virtual-workshops-and-events/</u>

### Let's Get Started!

- 1. Go to the UNT Handshake site.
- 2. Click on **Student Login** to reach the UNT Handshake login page.

### **Current Students & Alumni**

The University of North Texas Career Center is excited to welcome you to the new Eagle Careers powered by Handshake, our new fast and powerful platform. This has replaced our old Eagle Careers system.

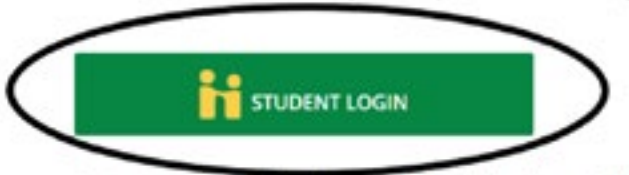

Log in using your EUID and password. For help, please visit Handshake's support for students.

ALUMNI LOGIN

Use the "Please Sign In" field in the white box (please do NOT use the University of North Texas sign-on). For help, please visit Handshake's support for alumni. **3.** Select **Active UNT Students Login Here** and sign in with your EUID and Password.

| Find jobs better, together. | Active UNT Students Login Here                                                                  |
|-----------------------------|-------------------------------------------------------------------------------------------------|
| <b>**</b>                   | email@example.edu Net                                                                           |
|                             | You can also sign in with your email address.<br>(Please use your .edu address, if applicable.) |
| Sign up for an Account      |                                                                                                 |

4. Select **Jobs** at the top of the screen.

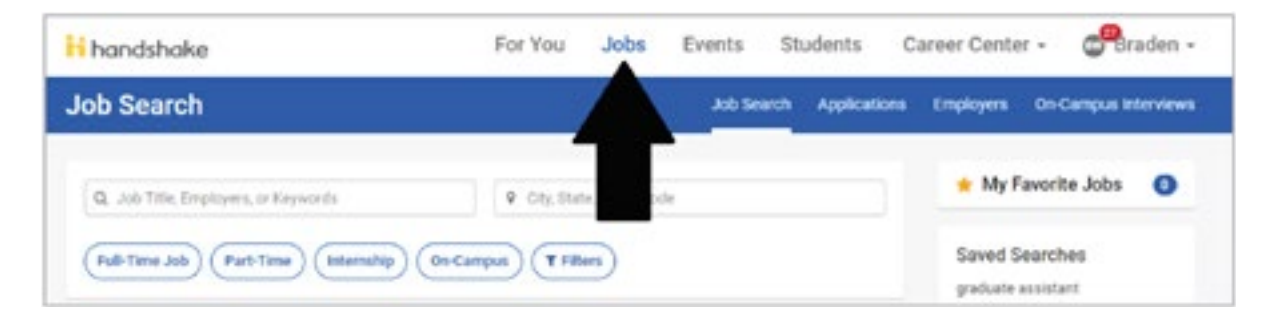

5. Search Libraries in the search box and click on the Part-Time and On-Campus filters. All jobs in the libraries should be visible now.

| H handshake                              | For You                    | Jobs       | Events  | Students               | Career Cente          | r • 💏 Braden •       |
|------------------------------------------|----------------------------|------------|---------|------------------------|-----------------------|----------------------|
| Job Search                               |                            |            | Job Sea | rch Application        | a Employers           | On Campus Interviews |
| Q Libraries                              | • City, State, or Zip Code |            | 🜟 My F  | 🜟 My Favorite Jobs 🛛 🔘 |                       |                      |
| Full-Time Job Part-Time Internation On C | errpus T FR                | ens - 3 Ci | ear All |                        | Saved S<br>graduate a | earches              |
| 1-20 of 20 Rems                          |                            |            |         | If Relevance -         | + More 3              | aved Searchirs       |
| UNT Descripe Metadata Writer             | ital Librar                | ies        |         | ۲                      | Cre                   | nate Search Allert   |

6. Click on the job that appeals most to you.

**TIP:** There is a regular and <u>College Work Study</u> posting for each position so please make sure to apply for the correct posting.

- 7. Be sure to read the job description before choosing to apply!
- 8. To apply, select the green **Apply** button to the right of the application deadline.

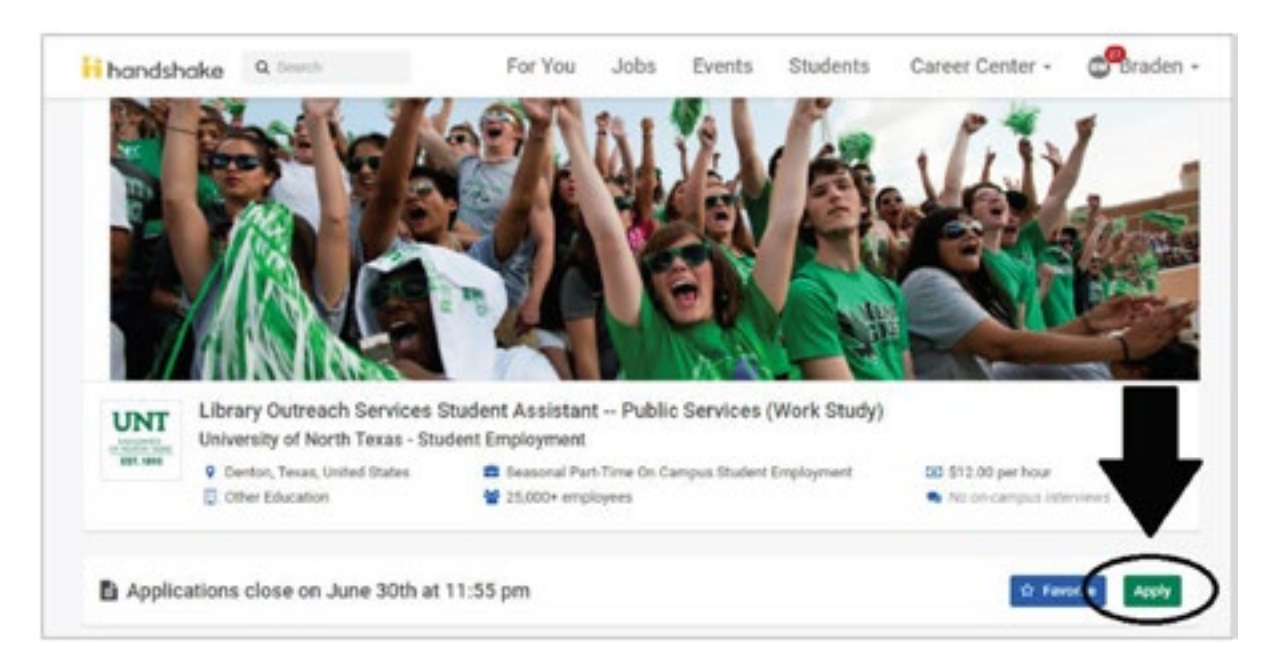

9. An Apply to University of North Texas - Student Employment window should pop up that will allow you to upload your application materials. We strongly recommend using the Upload New button to upload your customized materials that address your specific job description.

**TIP:** Materials specifically tailored to address job advertisements and descriptions may help bump you to the top of the list.

| hands                                                                                                    | hake 4          | Apply to University of North Texas - Student Em                                                                                      | ploymer                    | nt      | ×               | He .                       | C braber |
|----------------------------------------------------------------------------------------------------|-----------------|----------------------------------------------------------------------------------------------------|----------------------------|---------|-----------------|----------------------------|----------|
| R.                                                                                                    | in the          | Applying for Library Outreach Services Student Assistant – Public<br>few documents. Attach them below and get one step closer to you | Services (W<br># next job/ | ork SB  | idy) requires a | JY.                        |          |
| 1                                                                                                    | and a           | 1. Attach your resume                                                                                                    |                            |         |                 | T 1 6                      | 1-5      |
|                                                                                                    | Ma              | Search your resorters                                                                                                    |                            | or      | Upload New      | 23                         | W.       |
|                                                                                                    | 118             | 2. Attach your cover letter                                                                                                    |                            |         |                 |                            | Ban      |
|                                                                                                    | 11.100          | Bearch your cover letters                                                                                                    | *                          | or      | Upload New      |                            | 1        |
| and the second second se | Library Cude    | 3. Attach other required documents                                                                                                   |                            |         |                 |                            |          |
| UNT                                                                                                    | University of I | Instructions from employer: Please follow the application instruct<br>student employment application financial aid award             | ions within t              | the job | description.    |                            |          |
|                                                                                                    | Centor, Texa    | tearch your other documents                                                                                                    |                            | or      | Upload New      | Eper hour<br>Campus interv | ***      |
|                                                                                                    |                 |                                                                                                    |                            | -       |                 |                            |          |
|                                                                                                    | 63 7.65         |                                                                                                    |                            | Salarn  | Application     | 272                        |          |

- 10. Once your materials have uploaded to the system, select "submit application."
- **11.** And now you have completed applying through Handshake!

# Other Things To Note:

- Many job postings for library positions require you to provide additional application materials like work samples (i.e. writing samples, videos, and graphic design portfolios). These should be included in your emailed applications.
- Once you have applied in Handshake and sent a copy of all requested materials to the search committee, you will have completed the application process for your desired position! Congratulations! Go have some lunch or something.
- Search committees may notify you of your application status through handshake or email, so be sure to check both places often.

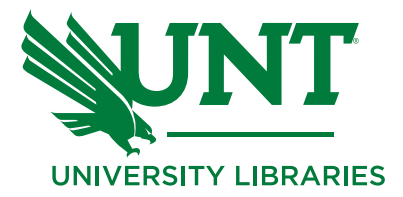